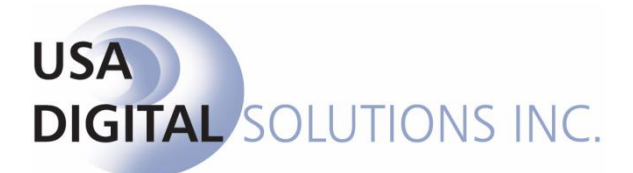

10835 N. 25<sup>th</sup> Ave., Suite #350 Phoenix, AZ 85029 Phone: 602-866-8199 (x2 for Support) Fax: 602-866-9525 Web: <u>www.usadsi.com</u>

# What's New in Impact/SQL version 10.9?

USA Digital Solutions, Inc. has made some enhancements and bug fixes to Impact/SQL with version 10.9. The enhancements and bug fixes are detailed in this document, and will be incorporated into updates of the module manuals, as applicable.

#### **Escrow**

- The File History log has been updated to include a reference with description, for the following data changes: Use the *History* icon or File > View Escrow History to view.
  - Changes to the Source of Business Name (SRS 44790)
  - Changes to the Lender Name (SRS 47148)
  - Changes to the loan amount (SRS 47465)
- 2) The bottom lines from the CDF Summary of Transactions screen for funds due from buyer and/or to the seller can now be COPIED to the clipboard to be PASTED elsewhere. (SRS 45775)
- The Accommodator party has been added to the [=addressee=] pop-up for use in documents. (SRS 46112)
- 4) New functionality has been added to the Payoff Details screens to allow users to complete the wire out details without being prompted to initiate the wire at that time. The screen now has a "Save & Exit" button at the bottom. Clicking on the "Save & Exit" button will return the user directly to the payoff listing grid. If the user wants to initiate the wire they can still use the OK button to be prompted to send the wire out. (SRS 46440)

- 5) When the database is configured for sub-escrow functionality, the Finalized Title Charges can now be imported into Settlement and CDF Files. (SRS 46708)
- 6) The Wire Information screen on the Party Screens have be updated so that when the ABA number is entered it is cross-referenced to the FED Wire listing and the corresponding bank name will be auto-populated. This is now consistent with other wire information entry screens. (SRS 46738)
- 7) A new setup option has been added in Utilities that will allow for the default to be set under "Allow Additional Deposits Without Receipts" to be pre-checked or not. With either default the user will be able to override the selection in the file. At the time of delivery of 10.9 the setting will be checked to "Default Enter Receipt to Checked". (SRS 46722)
- 8) "Add Another" and "Copy From" buttons have been added to the Party Screens, custom signatures. (SRS 46842-A)
- 9) A new icon for "View (Custom) Signature" has been added to the Party Screen Preview. (SRS 46842-B)

| Commercial Entry [SLCOM001] - Par | ties                                                                                                    |                                                                                                    |                             |                  |                                |              |
|-----------------------------------|----------------------------------------------------------------------------------------------------|----------------------------------------------------------------------------------------------------|-----------------------------|------------------|--------------------------------|--------------|
| Save & Exit Options Print         | 💁 D<br>Title Search 🛛 Docs                                                                                                    | Sile Notes Disburse ▼                                                                                                    | <b>♦ ि</b><br>Previous Jurr | l - Þ<br>ip Next |                                |              |
| Seller 11 🖄 🕼 🍖                   | Metro Cente<br>Primary Notifica                                                                                                    | r Realty Holdings<br>tion: [Email] pporter@                                                                                                    | <b>, Inc.</b><br>MCRH.com   |                  | Selle                          | 🖍 🗙<br>er #1 |
|                                   | Attn To:<br>Peference Number:<br>Home Number:<br>Work Number:<br>Email:<br>Ownership Percent:<br>Current Address:<br>Forwarding Address: | Paul Porter<br>(623) 589-5685 Ext. 147<br>pporter@MCRH.com<br>100%<br>135 Elliott Street<br>Phoenix, AZ 85029<br>22222 N. 25th. Ave.<br>Phoenix, AZ 85029 | Cell Number:<br>Fax Number: |                  | Source of Busine               | \$\$         |
|                                   | Secondary Co                                                                                                    | ntacts                                                                                                    |                             |                  |                                |              |
|                                   |                                                                                                    | Name                                                                                                    |                             | Role             | Primary Notification           |              |
|                                   | Jennifer Twist                                                                                                    |                                                                                                    |                             | Assistant        | [Work] (602) 555-1548 Ext. 121 | 0            |

| С | Custom Signatures Viewer - Metro Center Realty Holdings, Inc. 🛛 🛛 🔤 |                                  |  |  |  |  |  |  |
|---|---------------------------------------------------------------------|----------------------------------|--|--|--|--|--|--|
|   | Above The Line                                                      | Below The Line                   |  |  |  |  |  |  |
|   | Metro Center Realty Holdings, Inc.                                  | Paul J. Gennings, Jr., President |  |  |  |  |  |  |
|   |                                                                     |                                  |  |  |  |  |  |  |
|   |                                                                     |                                  |  |  |  |  |  |  |

10) Zip Code 85755 will now provide the option to select either Oro Valley or Tucson from the selection box. (SRS 47146)

| S                           | Select City |              |        |       |  |  |  |  |  |
|-----------------------------|-------------|--------------|--------|-------|--|--|--|--|--|
| Please select a city to use |             |              |        |       |  |  |  |  |  |
|                             | City        | Municipality | County | State |  |  |  |  |  |
|                             | Oro Valley  |              | Pima   | AZ    |  |  |  |  |  |
|                             | Tucson      |              | Pima   | AZ    |  |  |  |  |  |

- 11) In a CDF file, the dates will now be presented on the Settlement Statements when there is a prorated entry in Section H. (SRS 47130)
- 12) In a Commercial file, the settlement statements (including Excel Statement) will now present the commission base amount and percentage in the description. (SRS 47520)

| COMMISSIONS:<br>\$647,790.81(1% of \$58,301,756.00) to Office Realty, Inc.                                                                   | 647,790.81   |  |
|----------------------------------------------------------------------------------------------------|--------------|--|
| This is a commission note. These will display on the settlement statement.<br>\$1,101,261.87 (2% of \$58,301,756.00) to Office Locators, LLC | 1,101,261.87 |  |

- 13) In a CDF file, on the following Section/Line numbers, an offsetting debit or credit line number will be defaulted. In previous versions the user had to choose an offsetting line and was often forgotten. The users is able to edit the line item to eliminate the offset, if applicable. (SRS 47123)
  - Section K: Line 04, 05, 06, 07
  - Section L: Line 04, 06, 07, 08, 09, 10, 11
  - Section M: Line 03, 04, 05, 06, 07, 08
  - Section N: Line 06, 07, 09, 10, 11, 12, 13

14) The County Tiered Tax Rates configuration will now accommodate 7 tiers of fees instead of only 5. This was necessary for San Francisco County. (SRS #47507). To access the configuration screen via the Utilities Module - User Tables > Property Descriptions > Counties > enter a county into the filter selection and click Filter Results > click on the pencil icon to open the Modify county window, where the tiers are referenced.

| unty    | Table Maintenand   | :e                  |           | _      |
|---------|--------------------|---------------------|-----------|--------|
| je Nev  | w Record 🚕 Prin    | t   ♠ Move Up ⊣     | Move Down |        |
| Filter: | San Francisco      | State               | ESA Code  |        |
| San F   | irancisco CA       | 075                 | USA COUC  | 07     |
|         |                    |                     |           |        |
| lodifi  | y County           |                     |           | X      |
| -       |                    |                     |           |        |
|         | County Name        | San Francisco       |           |        |
|         | State              | CA - CALIFORNIA     |           | -      |
|         | GSA Code           | : 075               |           |        |
|         | 🔶 Transf           | er Tax              | Tax       | Stamps |
| 2       | Implement Transfer | тъ.                 |           |        |
|         | Use Tiered Calcula | itions              |           |        |
|         | From               | То                  | Amount    | Per    |
| Г       | 100.00             | 250,000.00          | 2.50      | 500.00 |
| ſ       | 250,000.01         | 1,000,000.00        | 3.40      | 500.00 |
| Ē       | 1,000,000.01       | 5,000,000.00        | 3.75      | 500.00 |
| Ē       | 5,000,000.01       | 10,000,000.00       | 11.25     | 500.00 |
| ſ       | 10,000,000.01      | 25,000,000.00       | 13.75     | 500.00 |
| Г       | 25,000,000.01      | 999,999,999,999.00  | 15.00     | 500.00 |
| Ē       |                    |                     |           |        |
| 1       |                    | ,                   | ,         |        |
|         |                    | Round:              | Up 🔻      |        |
|         |                    | Round to Nearest:   | 500.00    |        |
|         |                    | Default Charge to:  | Seller    |        |
|         | First Time Home P  | uver Exemption Amt  |           |        |
|         | Principal Basid    | ence Evenation Amt  |           |        |
|         | r nincipal nesiu   | shee Exemption Ant. | ]         |        |
|         |                    |                     | 6-        |        |
|         |                    |                     |           |        |

15) In a Worksheet or HUD/No GFE file, charges entered in the Additional Settlement Charges or HUD 1300 sections, payable to :T will now be included on the Fee Check Invoice. Escrow > Disburse > Fee Check Invoice. (SRS 47558)

- 16) The Excel Settlement Statements have been modified as follows:
  - The Lender Name and Loan Number will be included on the Header of the first page, for Buyer and Combined Statements. (SRS 46635)

| _   |               |                                                  |           |                                      |          |                 | 1                                                   |  |  |
|-----|---------------|--------------------------------------------------|-----------|--------------------------------------|----------|-----------------|-----------------------------------------------------|--|--|
| 4   | A             | В                                                | C         | D                                    | E        | F               | G                                                   |  |  |
| 1   |               |                                                  |           |                                      |          |                 |                                                     |  |  |
| 2   |               | US                                               | SA DI     | GITAL SOLUTIONS, INCV                | /10.9 DI | EMO             |                                                     |  |  |
| 3   |               | 10835 N. 25th Ave., Suite 350, Phoenix, AZ 85029 |           |                                      |          |                 |                                                     |  |  |
| 4   |               |                                                  |           | Phone: (602) 866-8199 Fax: (602) 866 | -9525    |                 |                                                     |  |  |
| 5   |               |                                                  |           |                                      |          |                 |                                                     |  |  |
| 6   |               |                                                  |           | Closing Statement                    |          |                 |                                                     |  |  |
| 7   |               |                                                  |           | Estimated                            |          |                 |                                                     |  |  |
| 8   |               |                                                  |           |                                      |          |                 |                                                     |  |  |
| 9   | Buyer(s):     | North Twenty-F                                   | ifth Ave. | Ventures, Inc.                       |          |                 |                                                     |  |  |
| 10  |               | Bill B. Ventura J                                | r.        |                                      |          |                 |                                                     |  |  |
| 11  |               |                                                  |           |                                      |          |                 |                                                     |  |  |
| 12  |               |                                                  |           |                                      |          |                 |                                                     |  |  |
| 13  |               |                                                  |           |                                      |          |                 |                                                     |  |  |
| 14  | Seller(s):    | Metro Center Re                                  | alty Hold | lings, Inc.                          |          |                 |                                                     |  |  |
| 15  |               |                                                  |           |                                      |          |                 |                                                     |  |  |
| 16  |               |                                                  |           |                                      |          |                 |                                                     |  |  |
| 17  |               |                                                  |           |                                      |          |                 |                                                     |  |  |
| 10  | Lender:       | Alelis Fargo Bar                                 | k NA      |                                      | Loan #   | 3654987         |                                                     |  |  |
| 20  | London        | Bank of America                                  | a. NA     |                                      | Louin    | 2154654         |                                                     |  |  |
| 21  |               | Realty Lenders.                                  | Inc       |                                      |          | 22321233        |                                                     |  |  |
| 22  |               | Mortgage Invest                                  | ors Inc.  |                                      |          | 465132          |                                                     |  |  |
| 23  |               |                                                  |           |                                      |          |                 |                                                     |  |  |
| 24  |               |                                                  |           |                                      |          | File Number:    | SLCOM001-001                                        |  |  |
| 25  | Property:     | See attached fo                                  | r propert | ies                                  |          | Officer:        | Lars E.O.Henry                                      |  |  |
| 26  |               |                                                  |           |                                      |          | Close Date:     | 5/18/2012                                           |  |  |
| 27  |               |                                                  |           |                                      |          | Proration Date: | 5/18/2012                                           |  |  |
| 28  |               |                                                  |           |                                      |          | Date Prepared:  | 1/17/2017                                           |  |  |
| 29  |               |                                                  |           |                                      |          |                 |                                                     |  |  |
| 30  | Buyer         |                                                  |           |                                      |          | Se              | ller                                                |  |  |
| 31  | Debit         | Credit                                           |           | Description                          |          | Debit           | Credit                                              |  |  |
| 52  |               |                                                  |           |                                      |          |                 |                                                     |  |  |
| 53  |               | -                                                | ΤΟΤΑ      | AL CONSIDERATION:                    |          |                 | 50 004 750 0                                        |  |  |
| D / | ZO 204 7ZC 22 |                                                  |           |                                      |          |                 | <ul> <li>An and the set of the bootstand</li> </ul> |  |  |

• The header for the second page and higher are limited to the Escrow Number and Escrow Officer to maximize the data presented per page. (SRS 46171)

| Escrow No: SLCOM001    | -001 LH Off | cer: Lars E.O.Henry                                |                                            |                           | Se    | ller   |
|------------------------|-------------|----------------------------------------------------|--------------------------------------------|---------------------------|-------|--------|
| Debit                  | Credit      | De                                                 | scription                                  |                           | Debit | Credit |
| 300,000.00             |             | NEW LOAN CHARGES: - We<br>Loan Origination Fee to  | lls Fargo Bank, NA<br>Wells Fargo Bank, NA | (Buyer POC<br>\$1,500.00) |       |        |
| 375,000.00<br>8,000.00 |             | Loan Discount to Wells<br>Appraisal Fee to Wells F | Fargo Bank, NA<br>Fargo Bank, NA           |                           |       |        |

• Settlement Statements for Exchange Transactions will reflect the Qualified Intermediary verbiage and accommodator signature lines. (SRS 46918)

| - 4 | A             | В                                                                   | C        | D               | E              |  |  |  |  |  |  |  |
|-----|---------------|---------------------------------------------------------------------|----------|-----------------|----------------|--|--|--|--|--|--|--|
| 1   |               |                                                                     |          |                 |                |  |  |  |  |  |  |  |
| 2   |               | USA DIGITAL SOLUTIONS, INC.                                         | V10.9    | DEMO            |                |  |  |  |  |  |  |  |
| 3   |               | 10835 N. 25th Ave., Suite 350, Phoenix, AZ 85029                    |          |                 |                |  |  |  |  |  |  |  |
| 4   |               | Phone: (602) 866-8199 Fax: (602) 8                                  | 366-9525 |                 |                |  |  |  |  |  |  |  |
| 5   |               |                                                                     |          |                 |                |  |  |  |  |  |  |  |
| 6   |               | Sellers Closing Stateme                                             | nt       |                 |                |  |  |  |  |  |  |  |
| 7   |               | Estimated                                                           |          |                 |                |  |  |  |  |  |  |  |
| 8   |               |                                                                     |          |                 |                |  |  |  |  |  |  |  |
| 9   | Accommodator: | 1031 Accomodators, Inc. as Qualified Intermediary for Bill 2 Seller |          |                 |                |  |  |  |  |  |  |  |
| 10  |               |                                                                     |          |                 |                |  |  |  |  |  |  |  |
| 11  |               |                                                                     |          | File Number:    | DSITEST-998 RR |  |  |  |  |  |  |  |
| 12  | Property:     | 4321 Property Lane                                                  |          | Officer:        | Rita Rebel     |  |  |  |  |  |  |  |
| 13  |               |                                                                     |          | Close Date:     | 12/3/2007      |  |  |  |  |  |  |  |
| 14  |               | Phoenix, AZ 85029                                                   |          | Proration Date: | 12/3/2007      |  |  |  |  |  |  |  |
| 15  |               |                                                                     |          | Date Prepared:  | 1/17/2017      |  |  |  |  |  |  |  |
| 16  |               |                                                                     |          |                 |                |  |  |  |  |  |  |  |
| 17  |               |                                                                     |          |                 |                |  |  |  |  |  |  |  |
| 18  |               | Description                                                         |          | Debit           | Credit         |  |  |  |  |  |  |  |
| 19  |               |                                                                     |          |                 |                |  |  |  |  |  |  |  |

## **FNF-WMA Enabled**

1) Enhancement to outbound wires that were submitted to WMA, and then rejected are now able to be viewed and edited within Impact for resubmission. Previously the wire would be deleted and require the user to recreate the wire out from scratch. (SRS 45751).

#### Title

1) On the Policy Entry screen the 'Fee No" field has been expanded to accommodate a 35 digit Policy Number. (SRS46762)

## UTILITIES

- The Branch, Alternate Company Name field has been expanded from 51 Characters to 100 Characters. This will allow for longer names to properly display on documentation and statements. (SRS 46718)
- 2) A new setup option has been added that will allow for the default to be set under "Allow Additional Deposits Without Receipts" to be pre-checked or not. At time of delivery of 10.9 the setting will be checked to "Default Enter Receipt to Checked". With either default the user will be able to override the selection in the file. Utilities > System Files > Setup Options > Escrow Functions > Receipts > Allow Additional Deposits Without Receipts > Default Enter Receipt to Checked (SRS 46722)
- 3) The County Tiered Tax Rates configuration will now accommodate 7 tiers of fees instead of only 5. This was necessary for San Francisco County. (SRS #47507). To access the configuration screen via the Utilities Module User Tables > Property Descriptions > Counties > enter a county into the filter selection and click Filter Results > click on the pencil icon to open the Modify county window, where the tiers are referenced.

| С | ounty Table Maint  | enance                                                                  |                 |                | <b>—</b> × |
|---|--------------------|-------------------------------------------------------------------------|-----------------|----------------|------------|
| 1 | 🔈 New Record       | Print   🛧 Move                                                          | Up 🔸 Move D     | own            |            |
|   | Filter: San Franci | sco                                                                     |                 | Filter Results | 2          |
|   | County             | State                                                                   | G               | SA Code        |            |
|   | San Francisco      | CA                                                                      | 075             |                | 0 ×        |
|   |                    |                                                                         |                 |                |            |
|   |                    | Modify County                                                           |                 | 23             |            |
|   |                    | County Name: San F                                                      | rancisco        |                |            |
|   |                    | State: CA -                                                             | CALIFORNIA      | •              |            |
|   |                    | GSA Code: 075                                                           | 1 .             |                |            |
|   |                    | ◆ Iransfer Tax<br>✓ Implement Transfer Tax<br>✓ Use Tiered Calculations | Tax §           | 2tamps         |            |
|   |                    | From                                                                    | To Amount       | Per            |            |
|   |                    | 250.000.01                                                              | 250,000,00 2.50 | 500.00         |            |

5 000 000 00

10,000,000.00

Round: Up

nd to Nearest

Default Charge to:

3.75

11.25

13.75

15.00

•

•

Cancel OK

500.00

500.00

500.00

500.00

500.00

1,000,000.01

10,000,000.01 25,000,000.00

25,000,000.01 999,999,999,999.00

First Time Home Buyer Exemption Amt: Principal Residence Exemption Amt:

5.000.000.01